## Step 1: Set Google Chrome as your default Email app.

a) Go to start menu and type Default apps

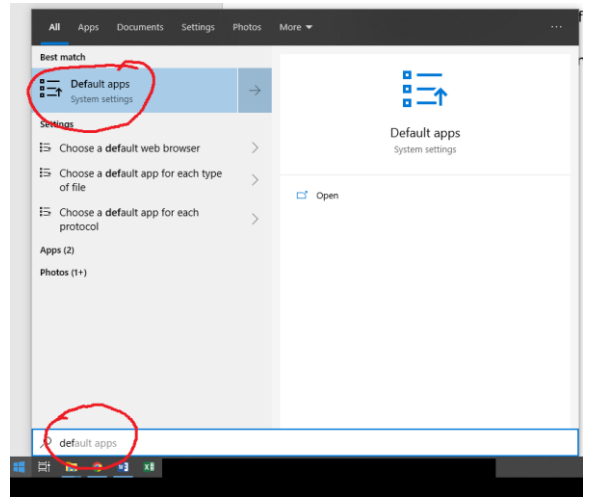

- b) Click on Default apps
- c) Click on the app icon under Email and change it to Google Chrome if it is not set to default. Your screen should look like below.

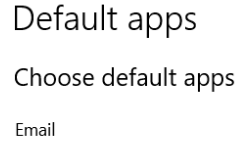

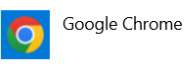

## N 4 - - - -

## Step 2: Allow mail.google.com to open all email links.

- a. Open Google Chrome
- b. Type chrome://settings/handlers in URL section like below
  - $\leftarrow \rightarrow$  C  $\triangle$  (Shrome | chrome://settings/handlers
- c. If mail.google.com is listed under "Not allowed to handle protocols" like below, click on X to remove it.

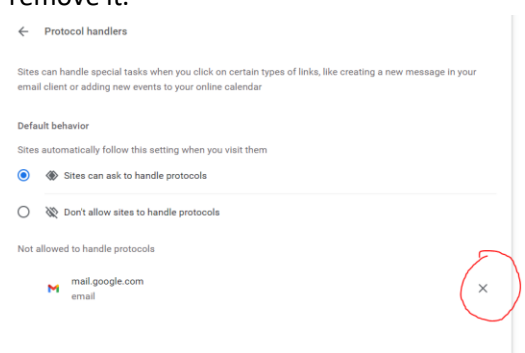

- d. Using Google Chrome, go to g.ramapo.edu and login to your Ramapo Gmail Account
- e. You will see the following icon (circled in red) on top right of your browser tab. If you don't see this icon, you can skip step e and f.

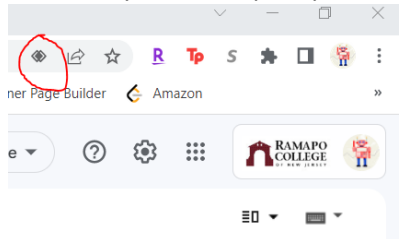

f. Click on the button and Click Allow and Done(see Below)

| Allo<br>link | X II email |      |  |
|--------------|------------|------|--|
| 0            | Allow      |      |  |
| 0            | Deny       |      |  |
| 0            | Ignore     |      |  |
| N            | Aanage     | Done |  |

- g. Go to Faculty Advisors Menu and Click on Detail Schedule
- h. Select the Term and CRN (class) you would like to email
- i. Under Roster, you will find Classlist text. Click on Classlist and you will see all students in that class.
- j. Select all the students using by checking the checkbox on the left on Student Name (see red circle labelled 1 below) and click on email/envelope icon on the top left part of the list (see red circle labelled 2 below).

| ,                                                                                                    |       |                     |       |                                       |                         |                        |                           |                             |        |                  |         |  |
|----------------------------------------------------------------------------------------------------|-------|---------------------|-------|---------------------------------------|-------------------------|------------------------|---------------------------|-----------------------------|--------|------------------|---------|--|
| Class List                                                                                                |       |                     |       |                                       |                         |                        |                           |                             |        | $\square$ Export | 🖨 Print |  |
| Fall 2022 - 202240 MATH 562   41429 💙                                                                     |       |                     |       |                                       |                         |                        |                           |                             |        |                  |         |  |
| ← Course Information                                                                                      |       |                     |       | Enrollment Counts                     |                         |                        |                           |                             |        |                  |         |  |
| APPLIED LINEAR ALGEBRA - MATH 562 01<br>CRN: 41429<br>Duration: 08/31/2022 - 12/20/2022<br>Status: Active |       |                     |       | Enrollment<br>Wait List<br>Cross List | Maximum<br>25<br>0<br>0 | Actual<br>11<br>0<br>0 | Remaining<br>14<br>0<br>0 | 2                           |        |                  |         |  |
| Class List Wait List Summary Class List                                                                   |       |                     |       |                                       |                         |                        |                           | Summary V<br>Search (Alt+Y) | fiew 🗸 |                  |         |  |
| Student Name                                                                                              | ID \$ | Registration Status | Level | \$ C                                  | redit Hours             | 0 Mid                  | term                      | 0 Fi                        | nal 🗘  | Class            | \$      |  |
|                                                                                                    |       |                     |       |                                       |                         |                        |                           |                             |        |                  |         |  |

k. After you click on the email icon, Gmail will launch with all students' emails populated. You can send email to all students now.